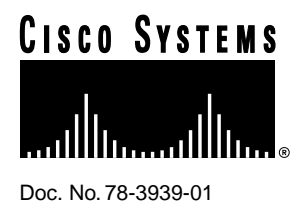

# Configuration Notes for Cisco IOS Release 11.1—Cisco CPA1600 and Cisco CPA3600 Series Routers

## November 4, 1996

This document provides additional information about Cisco Internetwork Operating System (Cisco IOS) support of Cisco CPA1600 series routers and Cisco CPA3600 series routers. Use this document to complement the information contained in the following two documents:

- Release Notes for Cisco IOS 11.1—Cisco CPA1600 Series Routers
- Release Notes for Cisco IOS 11.1— Cisco CPA3600 Series Routers

# Introduction

These configuration notes contain the following sections:

- Platform Support, page 2
- Interfaces Supported, page 2
- New Software Features in Cisco IOS Release 11.1(7)AA, page 3
- Display System Image and Configuration Information, page 3
- Partition Flash Memory, page 4
- Copy a File into a Flash Partition, page 5
- Erase the Configuration Information, page 10
- Copy a Configuration File Directly to the Startup Configuration, page 11
- Copy System Images Between Flash Memory Devices, page 12
- Copy from a TFTP Server to Flash Memory, page 15
- Copy from an rcp Server to Flash Memory, page 19
- Copy from a MOP Server to Flash Memory, page 23

#### **Corporate Headquarters**

Cisco Systems, Inc. 170 West Tasman Drive San Jose, CA 95134-1706 USA

Copyright © 1996 Cisco Systems, Inc. All rights reserved.

- Copy from Flash Memory to a TFTP Server, page 24
- Copy from Flash Memory to an rcp Server, page 28
- Configure a Flash Partition as a TFTP Server, page 30
- Load from Flash Memory, page 31
- Manually Load a System Image from the ROM Monitor, page 31
- Configure the Router to Automatically Boot from an Image in Flash Memory, page 33
- Reallocate Packet Memory and Processor Memory, page 39
- Obtaining Service and Support, page 40
- Cisco Connection Online, page 41

## **Platform Support**

Cisco IOS Release 11.1(7)AA supports the following routers and access servers:

- Cisco CPA1600 series routers—Cisco 1601, Cisco 1602, Cisco 1603, and Cisco 1604
- Cisco CPA3600 series routers—Cisco 3640 and Cisco 3620

# **Interfaces Supported**

Table 1 lists the interfaces supported in Cisco IOS Release 11.1(7)AA:

| Interface                              | Cisco 1600 | Cisco 3600 |
|----------------------------------------|------------|------------|
| Ethernet (AUI)                         | Yes        | Yes        |
| Ethernet (10BaseT)                     | Yes        | Yes        |
| Synchronous serial                     | Yes        | Yes        |
| Asynchronous serial                    | Yes        | Yes        |
| Token Ring                             | No         | Yes        |
| ISDN BRI S/T                           | Yes        | Yes        |
| ISDN BRI U                             | Yes        | Yes        |
| ISDN PRI                               | No         | Yes        |
| Channelized T1 and E1                  | No         | Yes        |
| Switched 56 Kbps                       | Yes        | No         |
| Switched Digital Data<br>Service (DDS) | Yes        | No         |

# New Software Features in Cisco IOS Release 11.1(7)AA

Cisco IOS Release 11.1(7)AA adds support for the following new platforms and features:

- Cisco 1600 series routers, include the Cisco 1601, Cisco 1602, Cisco 1603, and Cisco 1604 routers. The Cisco 1600 series is a family of modular access routers for small offices connecting Ethernet LANs to the Internet and corporate intranets over one or two WAN connections. Interfaces supported include 10BaseT, asynchronous and synchronous serial, synchronous serial with integrated 56-kbps CSU/DSU, ISDN BRI S/T, and ISDN BRI U.
- Cisco 3600 series routers, which include the Cisco 3640 and Cisco 3620 routers. As modular solutions, these routers enable corporations to increase dialup density and take advantage of various current and emerging WAN technologies and networking capabilities such as dialup connectivity, LAN to LAN routing, data and access security, WAN optimization, and multimedia features.

The Cisco 3640 is equipped with four network module slots. The Cisco 3620 has two slots. Each network module slot accepts a variety of network module interface cards, including LAN and WAN mixed media cards supporting Ethernet, Token Ring, and a variety of WAN technologies. These cards provide the foundation of LAN and WAN connectivity on a single network module. Additional applications are supported with a series of network module cards offering asynchronous and synchronous serial, ISDN PRI, and ISDN BRI interfaces. (See Table 1.)

The documentation in the sections below supplements the *Configuring Fundamentals Configuration Guide*. Included are configuration tasks and command reference documentation for the new features available on supported platforms. Pointers to chapter titles and sections are included so that you can update your printed manual.

On page 1-68 in the *Configuration Fundamentals Configuration Guide*, update the "Display System Image and Configuration Information" section with the corresponding new sections:

# **Display System Image and Configuration Information**

Perform the following tasks in EXEC mode to display information about system software, system image files, and configuration files:

| Task                                                                                                    | Command                                                                                                    |
|----------------------------------------------------------------------------------------------------|----------------------------------------------------------------------------------------------------|
| List information about Flash memory, including system image                                                                                                    | Enter one of the following commands:                                                                                                    |
| filenames, amounts of memory used and remaining, and Flash partitions.                                                                                                    | • show device:[all   chips   detailed   err  <br>partition number   summary]                                                                                                    |
| The <i>device</i> : argument for the Cisco 1600 series and Cisco 3600 series specifies a Flash device. For the Cisco 3600 series, your                                                                                                    | (Cisco 1600 series and Cisco 3600 series only)                                                                                                    |
| choice of devices are internal Flash memory ( <b>flash</b> ) or a Flash<br>memory PC card inserted one of two PCMCIA slots ( <b>slot0</b> or<br><b>slot1</b> ). For the Cisco 1600 series, a PC card inserted in a<br>PCMCIA slot is the only supported device, which is specified | <ul> <li>show flash [all   chips   detailed   err  <br/>partition number [all   chips   detailed  <br/>err]   summary]</li> <li>(all other routers and access servers)</li> </ul> |

Refer to the *Configuration Fundamentals Command Reference* publication for examples of these commands.

You can also use the **o** command in ROM monitor mode to list the configuration register settings on some models.

The Flash memory content listing does not include the checksum of individual files. To recompute and verify the image checksum when the image has been copied into Flash memory, complete the following task in EXEC mode:

| Task                                              | Command                                 |
|---------------------------------------------------|-----------------------------------------|
| Recompute and verify the image checksum when the  | Enter the following command:            |
| image has been copied into a Flash memory device. | • verify device: [partition] [filename] |

You can verify the checksum of individual files on a Flash memory device on Cisco 1600 series and Cisco 3600 series routers. On the Cisco 3600 series, you can verify the checksum of a file located in internal Flash memory (**flash:**) or in a Flash memory PC card inserted in one of two PCMCIA slots (**slot0:** or **slot1:**). On the Cisco 1600 series, you can verify the checksum of a file in internal flash memory (**flash:**) only. The following Cisco 3600 series example verifies the checksum of the file c3600-i-mz.test, which is in the fourth partition of a Flash memory PC card inserted in PCMCIA slot 0.

```
Router# verify slot0:
PCMCIA Slot0 flash
Partition Size Used Free Bank-Size State
                                                      Copy Mode
        4096K 3069K 1026K 4096K Read/Write Direct
 1
 2
        4096K 3069K 1026K 4096K
                                         Read/Write Direct
         4096K OK 4096K 4096K Read/Write Direct
 3
 4
         4096К 3826К
                        269K 4096K
                                         Read/Write
                                                      Direct
[Type ?<no> for partition directory; ? for full directory; q to abort]
Which partition? [default = 1] 4
PCMCIA Slot0 flash directory, partition 4:
File Length Name/status
 1 2205860 dirt/images/c3600-d-mz
 2 1711128 c3600-i-mz.test
 3 850 alz
[3918032 bytes used, 276272 available, 4194304 total]
Name of file to verify? c3600-i-mz.test
Verifying checksum for 'c3600-i-mz.test' (file # 2)... OK
```

On page 1-105 of the *Configuration Fundamentals Configuration Guide*, update the "Partition Flash Memory" section with the following new section:

# Partition Flash Memory

To partition Flash memory, perform the following task in global configuration mode:

| Task                    | Command                                                                                                  |
|-------------------------|----------------------------------------------------------------------------------------------------|
| Partition Flash memory. | Enter one of the following commands:                                                                     |
|                         | <ul> <li>partition device: partition-number<br/>[partition-size]<br/>(Cisco 3600 series only)</li> </ul> |
|                         | • <b>partition flash:</b> <i>partition-number</i> [ <i>partition-size</i> ] (Cisco 1600 series only)     |

The *device* argument enables you to specify which Flash memory device you want to partition. For the Cisco 3600 series, your choices are internal Flash memory (**flash**) or Flash memory PC cards inserted in one of two PCMCIA slots (**slot0** or **slot1**). On the Cisco 1600 series, partitions can be made only on a Flash memory PC card inserted in a PCMCIA slot, which is specified using the **flash** device keyword.

For the Cisco 1600 series and Cisco 3600 series, the number of partitions that you create in a single Flash device is equal to the number of banks present in the same device. Enter the **show flash: all** command to view the number of banks on the Flash memory device. The number of partition size entries you set is equivalent to the number of specified partitions. For example, the **partition slot0: 2 8 8** command configures two partitions to be 8 MB large each. The first 8 corresponds to the first partition; the second 8 corresponds to the second partition. For all other platforms, the *partition-size* argument is equal to 1 or 2.

This task succeeds only if the system has at least two banks of Flash and the partitioning does not split an existing file in Flash memory across two or more partitions.

Update the "Copy a File into a Flash Partition" section on page I-106 of the *Configuration Fundamentals Configuration Guide* with the following section:

## Copy a File into a Flash Partition

To download a file into a partition in internal Flash memory, perform one of the following tasks in EXEC mode:

| Task                                                              | Command                                                                                                    |  |
|-------------------------------------------------------------------|----------------------------------------------------------------------------------------------------|--|
| Download a file from a TFTP server into a Flash memory partition. | Enter one of the following commands:                                                                          |  |
|                                                                   | • <b>copy tftp</b> <i>device</i> :[ <i>partition-number</i> :][ <i>filename</i> ]<br>(Cisco 3600 series only) |  |
|                                                                   | • <b>copy tftp flash:</b> [ <i>partition-number</i> :][ <i>filename</i> ]<br>(Cisco 1600 series only)         |  |
| Download a file from a MOP server into a Flash memory partition.  | Enter one of the following commands:                                                                          |  |
|                                                                   | • <b>copy mop</b> <i>device</i> :[ <i>partition-number</i> :][ <i>filename</i> ]<br>(Cisco 3600 series only)  |  |
|                                                                   | • <b>copy mop flash:</b> [ <i>partition-number</i> :][ <i>filename</i> ]<br>(Cisco 1600 series only)          |  |
| Download a file from an rcp server into a Flash                   | Enter one of the following commands:                                                                          |  |
| memory partition.                                                 | • <b>copy rcp</b> <i>device</i> :[ <i>partition-number</i> :][ <i>filename</i> ]<br>(Cisco 3600 series only)  |  |
|                                                                   | • <b>copy rcp flash:</b> [ <i>partition-number</i> :][ <i>filename</i> ]<br>(Cisco 1600 series only)          |  |

Use the *device* argument on the Cisco 3600 series to specify which Flash memory device you want to serve as the copy destination. Your choices are internal Flash memory (**flash**) or a Flash memory PC card inserted in one of two PCMCIA slots (**slot0** or **slot1**).

Flash memory on a Cisco 1600 series router runs from a Flash memory PC card, which is inserted in a PCMCIA slot. This card is the only Flash memory that exists on the Cisco 1600 series. You can write Cisco IOS images to the PC card by specifying the **flash** device. For example, use the **copy tftp flash:**, **copy mop flash:**, or **copy rcp flash:** commands.

The prompts displayed after you execute these tasks indicate the method by which the file can be downloaded into each partition. The possible methods are as follows:

- None—There is no known way to copy into the partition.
- RXBOOT-Manual—You must manually reload to the rxboot image in ROM to copy the image.
- RXBOOT-FLH—The copy is done automatically via the Flash load helper software in boot ROMs.
- Direct—The copy can done directly.

If the image can be downloaded into more than one partition, you are prompted for the partition number. Enter any of the following at the partition number prompt to obtain help:

- ?—Display the directory listings of all partitions.
- **?1**—Display the directory of the first partition.
- *?2*—Display the directory of the second partition.
- **q**—Quit the copy command.

## Cisco 1600 and Cisco 3600 Copy TFTP Examples

A Cisco IOS image can be copied with or without its destination partition and filename specified in the initial command line. Both methods are described in this example section.

To copy a Cisco IOS image from a TFTP server to a Flash memory location that is specified in the initial command line, perform the following steps:

**Step 1** Enter the **copy tftp flash:** command, and include the *destination* partition and *destination* filename options in the initial command line:

Router# copy tftp flash:1:c3600-i-mz

In this example, the system reports that one partition and one file exist in internal Flash memory:

System flash directory, partition 1: File Length Name/status 1 1711088 current-ios [1711152 bytes used, 2483152 available, 4194304 total]

**Note** The destination filename must be an alphanumeric expression. For example, the filename 1 is invalid.

**Step 2** Enter or confirm the IP address of the remote TFTP server. The Cisco IOS software may show the IP address of the most recently used remote server in brackets ([]), if a remote server was recently accessed. In this case, press Enter.

Address or name of remote host [171.69.1.129]?

**Step 3** Enter or confirm the *source* filename on the remote server. If you entered a destination filename in the initial command line, this filename is interpreted as the source filename by default. In this case, press Enter. If the source filename exists several directory levels into the UNIX server, you must enter the complete UNIX path name such as newios/3600/c3600-i-mz after the question mark (?).

Source file name [c3600-i-mz]? Accessing file 'c3600-i-mz' on 171.69.1.129... Loading c3600-i-mz from 171.69.1.129 (via Ethernet1/0): ! [OK] **Step 4** Decide if you want to erase the existing files in Flash memory during the copy operation. Press Enter to confirm erasing the files. You are asked two times to confirm erasing the Flash twice.

```
Erase flash device before writing? [confirm]
Flash contains files. Are you sure you want to erase? [confirm]
```

The system software displays the copy operation to you a final time before the file is copied:

```
Copy 'c3600-i-mz' from server
as 'c3600-i-mz' into Flash WITH erase? [yes/no] yes
Erasing device... eeeeeeeeeeeeee ...erased
```

The system software loads, copies, and verifies the file from the remote server into the router. On the Cisco 3600 series routers, this file is copied into an internal Flash memory SIMM. On the Cisco 1600 series router, this file is copied into a Flash memory PC card. Depending on which platform you are using, the same **flash** keyword specifies two completely different device destination.

Verifying checksum... OK (0xF89A)

The duration of the copy operation is displayed in hours, minutes, and seconds:

Flash device copy took 00:00:17 [hh:mm:ss]

To copy a Cisco IOS image from a TFTP server to a Flash memory location that is *not* specified in the initial command line, unlike the previous example, perform the following steps:

**Step 1** Enter the **copy tftp flash:** command without the destination partition and destination filename options specified in the initial command line:

Router# copy tftp flash:

The contents of the system Flash memory are displayed. In this case, two partitions are present:

System flash

| Partition | Size   | Used  | Free   | Bank-Size | State      | Copy Mode |
|-----------|--------|-------|--------|-----------|------------|-----------|
| 1         | 4096K  | 1671K | 2424K  | 4096K     | Read/Write | Direct    |
| 2         | 16384K | 1671K | 14712K | 8192K     | Read/Write | Direct    |

**Step 2** Specify which partition on the local device you want to copy the remote file into. The first partition is the default. Press Enter to accept the default setting.

[Type ?<no> for partition directory; ? for full directory; q to abort] Which partition? [default = 1]

The file c3600-i-mz exists in this partition:

```
System flash directory, partition 1:

File Length Name/status

1 1711088 c3600-i-mz

[1711152 bytes used, 2483152 available, 4194304 total]
```

**Step 3** Enter or confirm the IP address of the remote TFTP server. In this case, the system software automatically recalls that remote server 171.69.1.129 was the last remote device accessed by the router. Therefore it's displayed in brackets. Press Enter to accept the bracket entry.

Address or name of remote host [171.69.1.129]?

**Step 4** Specify the source filename. In this example, the UNIX path name images/3600/c3600-i-mz is entered to copy the file c3600-i-mz.

Source file name? images/3600/c3600-i-mz

By default, the entire source path name is entered as the single destination filename. To shorten or change this filename, enter the new name after the question mark (?) and press Enter.

Destination file name [images/3600/c3600-i-mz]?

The remote file is accessed and loaded using Ethernet 1/0:

Accessing file 'images/3600/c3600-i-mz' on 171.69.1.129... Loading images/3600/c3600-i-mz from 171.69.1.129 (via Ethernet1/0): ! [OK]

Step 5 Decide if you want to erase the existing files in Flash memory during the copy operation. Press Enter to confirm erasing the files. You are asked two times to confirm erasing the Flash:

> Erase flash device before writing? [confirm] Flash contains files. Are you sure you want to erase? [confirm]

The system software confirms the copy operation with you a final time before the Flash memory is erased and the file is copied:

Verifying checksum... OK (0xF89A) Flash device copy took 00:00:17 [hh:mm:ss]

#### Cisco 3600 Copy rcp Examples

To copy a Cisco IOS image from a remote rcp server to a Flash memory PC card inserted in PCMCIA slot 0, perform the following steps:

**Step 1** Enter the **copy rcp slot0:** command. Since a destination partition and destination filename are not specified in the initial command line, you are prompted for these values during the copy operation.

Router# copy rcp slot0: PCMCIA Slot0 flash

The system displays four partitions with read and write permissions in the PC card.

Partition Size Used Free Bank-Size State

| 1 | 4096K | 3068K | 1027K | 4096K | Read/Write | Direct |
|---|-------|-------|-------|-------|------------|--------|
| 2 | 4096K | 1671K | 2424K | 4096K | Read/Write | Direct |
| 3 | 4096K | 0K    | 4095K | 4096K | Read/Write | Direct |
| 1 | 4096K | 3825K | 270K  | 4096K | Read/Write | Direct |

**Step 2** Specify which partition you want to copy the remote file into. The first partition is the default. Press Enter to accept the default setting:

[Type ?<no> for partition directory; ? for full directory; q to abort] Which partition? [default = 1]

The file c3600-j-mz exists in partition 1.

PCMCIA Slot0 flash directory, partition 1: File Length Name/status 1 3142288 c3600-j-mz [3142352 bytes used, 1051952 available, 4194304 total]

**Step 3** Enter or confirm the IP address of the remote rcp server. The address of the last accessed server is displayed in brackets ([]). Confirm the displayed IP address by pressing Enter.

Address or name of remote host [171.69.1.129]?

**Step 4** Enter the UNIX path name that leads to the source file, which is c3600-i-mz in this example:

Source file name? /tftpboot/gate/c3600-i-mz

**Step 5** Specify the destination filename. The Cisco IOS software uses the entire UNIX path that leads to the source file as the single destination filename by default. To shorten or change this filename, enter a new filename after the question mark (?) then press Enter.

```
Destination file name [/tftpboot/gate/c3600-i-mz]?
Accessing file '/tftpboot/gate/c3600-i-mz' on 171.69.1.129...
Connected to 171.69.1.129
Loading 1711088 byte file c3600-i-mz: ! [OK]
```

Confirm erasing the entire contents of the Flash memory in the PC card. You are prompted three times before the copy operation is complete.

Verifying checksum... OK (0xF89A) Flash device copy took 00:00:18 [hh:mm:ss]

To copy a Cisco IOS image from a remote rcp server to a Flash partition, which is specified in the initial command line, perform the following steps:

**Step 1** Enter the **copy rcp slot0:3** command. The partition structure in your PC card may be different from the structure shown in this example. The 3 specifies the third partition in the PC card, which is used as the copy partition destination.

Router# copy rcp slot0:3

**Note** Because the partition number is identified in the initial command line, the system software does not show a higher level display of the partition structure, unlike the previous copy rcp example.

PCMCIA Slot0 flash directory, partition 3: File Length Name/status 1 426 running-config [492 bytes used, 4193812 available, 4194304 total]

**Step 2** Enter or confirm the IP address of the remote rcp server:

Address or name of remote host [171.69.1.129]?

**Step 3** Enter the source UNIX path name that leads to the file you want to copy:

Source file name? /tftpboot/gate/c3600-i-mz

**Step 4** Specify the destination filename:

Destination file name [/tftpboot/gate/c3600-i-mz]? Accessing file '/tftpboot/gate/c3600-i-mz' on 171.69.1.129... Connected to 171.69.1.129 Loading 1711088 byte file c3600-i-mz: ! [OK]

**Step 5** Decide if you want to erase the contents of Flash memory and initiate the copy operation:

Erase flash device before writing? [confirm] Flash contains files. Are you sure you want to erase? [confirm]

Verifying checksum... OK (0xF89A) Flash device copy took 00:00:16 [hh:mm:ss]

On page 1-68 of the *Configuration Fundamentals Configuration Guide*, update the "Clear the Configuration Information" section with the following new section:

## Erase the Configuration Information

To erase a saved configuration from a specific Flash memory device on a Cisco 1600 or Cisco 3600 series router, complete the following task in EXEC mode:

| Task                                                          | Command                         |
|---------------------------------------------------------------|---------------------------------|
| Erase or delete a specified configuration file on a specified | erase device:[partition-number] |
| Flash memory device.                                          |                                 |

For the *device*: argument on the Cisco 3600 series router, specify which Flash memory device you want to serve as the copy destination. Your choices are internal Flash memory (**flash**:) or a Flash memory PC card inserted in one of two PCMCIA slots (**slot0**: or **slot1**:). The Cisco 1600 series routers support erasing files in the PC card only, which is specied with the **flash** device keyword. You must include a colon (:) after the device type that you specify, regardless of which platform you are using.

If you attempt to erase or delete the configuration file specified by the CONFIG\_FILE or BOOTLDR environment variable, the system prompts you to confirm the deletion. Also, if you attempt to erase or delete the last valid system image specified in the BOOT environment variable, the system prompts you to confirm the deletion.

The following example erases all the file contents in the second partition in internal Flash memory:

On page 1-73 in the "Loading System Images, Microcode, and Configuration Files" chapter in the *Configuration Fundamentals Configuration Guide*, update the "Copy a Configuration File Directly to the Startup Configuration" section with the following new section:

## Copy a Configuration File Directly to the Startup Configuration

You can copy a configuration file directly to your startup configuration without affecting the running configuration. System images are copied from TFTP servers, rcp servers, MOP servers, or Flash memory devices (such as on the Cisco 3600 series).

To copy a configuration file directly to the startup configuration, perform the following task in EXEC mode:

| Task                                                                                                    | Command                                                                |
|----------------------------------------------------------------------------------------------------|------------------------------------------------------------------------|
| Load a configuration file directly into NVRAM<br>or directly into the location specified by the<br>CONFIG_FILE environment variable. | <b>copy</b> device:[partition-number:][filename] <b>startup-config</b> |

For the *device* argument, specify the Flash device from which you are copying the system image to the startup configuration. Possible copy destinations for the Cisco 3600 series router include the internal Flash memory (**flash**) or a Flash memory PC card inserted in one of two PCMCIA slots (**slot0** or **slot1**). The Cisco 1600 series routers support copying files from the Flash memory PC card inserted in the PCMCIA slot, which is specified using the **flash** keyword. A colon (:) must be entered immediately following the specified device type, regardless of which platform you are using. If a filename follows the partition number, you must also enter a colon after the partition number.

The following Cisco 3600 series example copies the file IOS-UPGRADE-1 from the Flash memory PC card inserted in PCMCIA slot 0 to the router's startup configuration.

```
Router# copy slot0:4:IOS-UPGRADE-1 startup-config
```

Copy 'IOS-UPGRADE-1' from flash device

```
as 'startup-config' ? [yes/no] yes [OK]
```

The following Cisco 3600 series example copies the file new-ios from the fourth partition in the Flash memory PC card inserted in PCMCIA slot 0 to the router's startup configuration:

```
Router# copy slot0:4:new-ios startup-config
Copy 'new-ios' from flash device
  as 'startup-config' ? [yes/no] yes
[OK]
```

On page 1-94 of the *Configuration Fundamentals Configuration Guide*, add the "Copy System Images Between Flash Memory Devices" section:

## Copy System Images Between Flash Memory Devices

System images on Flash memory devices, such as internal Flash memory and Flash memory PC cards inserted in PCMCIA slots, can be copied between devices on Cisco 3600 series routers. Images are copied to create backup copies of working configurations and easily duplicate configurations for other routers. (See Figure 1.)

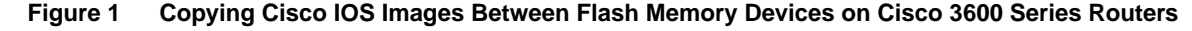

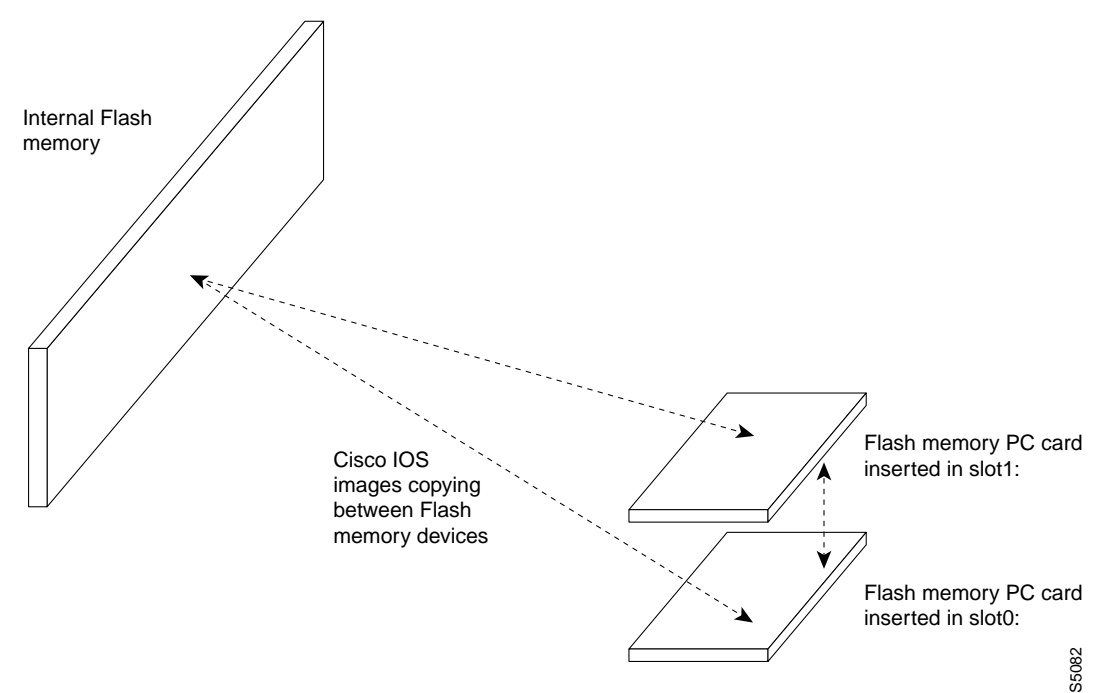

To copy a configuration file between Flash memory devices on a Cisco 3600 series router, perform the following task in EXEC mode:

| Task   |                                                   | Command                                                                                     |
|--------|---------------------------------------------------|---------------------------------------------------------------------------------------------|
| Step 1 | Display the layout and contents of Flash memory.  | <pre>show device: [all   chips   detailed   err   partition number   summary]</pre>         |
| Step 2 | Copy a system image between Flash memory devices. | <b>copy</b><br>device:[partition-number:][filename]<br>device:[partition-number:][filename] |

| Task   |                                             | Command                                                                 |  |
|--------|---------------------------------------------|-------------------------------------------------------------------------|--|
| Step 3 | Verify the checksum of the file you copied. | <b>verify</b> device <b>:</b><br>[partition-number <b>:</b> ][filename] |  |

Use the **copy** *device*:[*partition-number*:][*filename*] *device*:[*partition-number*:][*filename*] command to copy system images between Flash memory devices on a Cisco 3600 series router. Optional Flash devices include internal Flash memory (**flash**) and Flash memory PC cards inserted in one of two PCMCIA slots (**slot0** or **slot1**). In place of the *device* arguments for the Cisco 3600 series, specify the *source* Flash memory device and the *destination* Flash memory device. The first occurrence of the device argument in the **copy** command is the source file identifier. The second occurrence of the device argument is the destination file identifier. You must enter a colon (:) after each specified device type. If a filename follows the partition number, you must also enter a colon after the partition number.

**Note** The source device type and the destination device type cannot be the same. For example, the **copy slot1: slot1:** command is invalid.

#### Copy Images Between Flash Devices Examples

To copy a Cisco IOS image between Flash devices that are resident on the same router, perform the following steps:

**Step 1** Enter the command that specifies the source and destination Flash devices for the copy operation:

Router# copy flash:1 slot0:

The file structure for partition 1 of the internal Flash memory is displayed first.

System flash directory, partition 1: File Length Name/status 1 3142748 dirt/admin/images/new-ios-1 [3142812 bytes used, 1051492 available, 4194304 total]

The partition structure for the Flash memory PC card inserted in PCMCIA slot 0 is displayed next. In this case, a higher level display of the partitions is shown because no partition number is specified for the PC card in the initial command line.

PCMCIA Slot0 flash

| Partition | Size  | Used  | Free  | Bank-Size | State      | Copy Mode |
|-----------|-------|-------|-------|-----------|------------|-----------|
| 1         | 4096K | 1671K | 2424K | 4096K     | Read/Write | Direct    |
| 2         | 4096K | 3069K | 1026K | 4096K     | Read/Write | Direct    |
| 3         | 4096K | 1671K | 2424K | 4096K     | Read/Write | Direct    |
| 4         | 4096K | 3826K | 269K  | 4096K     | Read/Write | Direct    |

**Step 2** Specify which partition you want to copy the file into. The first partition is the default.

[Type ?<no> for partition directory; ? for full directory; q to abort] Which partition? [default = 1]

PCMCIA Slot0 flash directory, partition 1: File Length Name/status 1 1711088 /tftpboot/gate/c3600-i-mz [1711152 bytes used, 2483152 available, 4194304 total] **Step 3** Enter the UNIX path name that leads to the source file, which is new-ios in this example:

Source file name? dirt/admin/images/new-ios

**Step 4** Enter the destination filename that is copied on the PC card. The system software uses the specified source path name and filename as the default entry, which is shown in brackts ([]):

Destination file name [dirt/admin/images/new-ios]? Verifying checksum for 'dirt/admin/images/new-ios' (file # 1)... OK

**Step 5** Decide if you want to erase the existing Flash memory in the PC card:

Erase flash device before writing? [confirm] Flash contains files. Are you sure you want to erase? [confirm]

**Step 6** Confirm that the source filename, destination filename, and erase Flash options are correct:

Flash device copy took 00:00:50 [hh:mm:ss] Verifying checksum... OK (0xB732)

To copy a file from internal Flash memory to a PC card without specifying a partition number or filename in the initial command line, perform the following steps:

**Step 1** Enter the command that specifies the source and destination Flash devices for the copy operation:

Router# copy flash: slot1:

The contents of internal Flash memory are displayed.

System flash

| Partition | Size   | Used  | Free   | Bank-Size | State      | Copy Mode |
|-----------|--------|-------|--------|-----------|------------|-----------|
| 1         | 4096K  | 3070K | 1025K  | 4096K     | Read/Write | Direct    |
| 2         | 16384K | 1671K | 14712K | 8192K     | Read/Write | Direct    |

**Step 2** Specify which partition in internal Flash memory contains the source file. The default is the first partition.

[Type ?<no> for partition directory; ? for full directory; q to abort] Which partition? [default = 1]

System flash directory, partition 1: File Length Name/status 1 3142748 dirt/network/mars-test/c3600-j-mz.latest 2 850 running-config [3143728 bytes used, 1050576 available, 4194304 total] The contents of the destination Flash memory on the PC card inserted in slot 1 is displayed:

```
PCMCIA Slot1 flash directory:
File Length Name/status
1 1711088 dirt/gate/c3600-i-mz
2 850 running-config
[1712068 bytes used, 2482236 available, 4194304 total]
```

**Step 3** Specify the source filename, which is in internal Flash memory:

Source file name? running-config

**Step 4** Enter or confirm the destination filename, which is copied to the PC card. The source filename you entered in Step 3 is shown in brackets by default. Unless you specify otherwise, the source filename is used as the destination filename.

```
Destination file name [running-config]?
Verifying checksum for 'running-config' (file # 2)... OK
```

**Step 5** Decide if you want to erase the existing Flash memory in the PC card:

On page 1-58 in the *Configuration Fundamentals Configuration Guide*, update the "Copy from a TFTP Server to Flash Memory" section with the following new section:

## Copy from a TFTP Server to Flash Memory

To copy a system image from a TFTP server to Flash memory, complete the following tasks:

| Task   |                                                                   | Command                                                                                                    |
|--------|-------------------------------------------------------------------|----------------------------------------------------------------------------------------------------|
| Step 1 | Make a backup copy of the current system software image.          |                                                                                                    |
| Step 2 | Copy a system image to Flash memory.                              | Enter one of the following commands.<br>Choose the command that corresponds to<br>your router.                                            |
|        |                                                                   | • copy tftp flash                                                                                                    |
|        |                                                                   | • <b>copy tftp</b><br><i>device</i> :[ <i>partition-number</i> :][ <i>filename</i> ]<br>(Cisco 1600 series and Cisco 3600<br>series only) |
| Step 3 | When prompted, enter the IP address or domain name of the server. | <i>ip-address</i> or <i>name</i>                                                                                                    |
| Step 4 | If prompted, enter the filename of the server system image.       | filename                                                                                                    |

| Task   |                                                                                             | Command |  |
|--------|---------------------------------------------------------------------------------------------|---------|--|
| Step 5 | If prompted, enter the Flash memory device that is to receive the copy of the system image. | device  |  |

**Note** Be sure there is ample space available before copying a file to Flash memory. Use the **show flash** command and compare the size of the file you want to copy to the amount of available Flash memory shown. If the space available is less than the space required by the file you want to copy, the copy process will continue, but the entire file will not be copied into Flash memory. The failure message "buffer overflow - *xxxx/xxxx*" will appear, where *xxxx/xxxx* is the number of bytes read in relation to the number of bytes available.

For the **copy tftp flash**, **copy tftp** *device*:, and **copy tftp** *file\_id* commands, the router gives you the option of erasing the existing Flash memory before writing to it. If there is no free Flash memory available, or if the Flash memory has never been written to, the erase routine is required before new files can be copied. The system will inform you of these conditions and prompt you for a response. When you issue the **copy tftp flash** command, the system prompts you for the IP address or domain name of the TFTP server. This server can be another router serving ROM or Flash system software images. The system then prompts you for the filename of the software image to copy.

The *device* argument on the **copy tftp** *device*:[*partition-number*:][*filename*] command specifies a Flash device to serve as the destination of the copy operation. On the Cisco 3600 series, you can choose **flash**, **slot0**, or **slot1** as the specified Flash memory device. The options **slot0** and **slot1** correspond to PCMCIA slots 0 and 1. Bootflash memory is not supported on the Cisco 3600 series routers. On the Cisco 1600 series, only the PC card is supported. This card is specified with the **flash** device keyword, and it's the only Flash memory that exists on the Cisco 1600 series. A colon (:) must be entered immediately following the specified device type, regardless of which platform you are using. If a filename follows the partition number, you must also enter a colon after the partition number.

The *file\_id* argument of the **copy tftp** *file\_id* command specifies a device and filename as the destination of the copy operation. You can omit the device, entering only **copy tftp** *filename*. When you omit the device, the system uses the default device specified by the **cd** command.

If you attempt to copy a file into Flash memory that is already there, a prompt informs you that a file with the same name already exists. This file is "deleted" when you copy the new file into Flash. The first copy of the file still resides within Flash memory, but it is rendered unusable in favor of the newest version, and is listed with the "deleted" tag when you use the **show flash** command. If you terminate the copy process, the newer file is marked "deleted" because the entire file was not copied and is not valid. In this case, the original file in Flash memory is valid and available to the system.

#### Copy TFTP Server Examples

The following example shows how to use the **copy tftp flash** command to copy a system image named *gs7-k* when Flash memory is too full to copy the file. The filename *gs7-k* can be in either lowercase or uppercase; the system sees *GS7-K* as *gs7-k*. If more than one file of the same name is copied to Flash, regardless of case, the last file copied becomes the valid file.

env-chassis# copy tftp flash
IP address or name of remote host [255.255.255.255]? dirt
Translating "DIRT"...domain server (255.255.255.255) [OK]
Name of file to copy ? gs7-k
Copy gs7-k from 131.108.13.111 into flash memory? [confirm]

```
Flash is filled to capacity.
Erasure is needed before flash may be written.
Erase flash before writing? [confirm]
Erasing flash EPROMs bank 0
Zeroing bank...zzzzzzzzzzzzzzz
Verify zeroed...vvvvvvvvvvvvvvvvv
Erasing bank...eeeeeeeeeeeeee
Erasing flash EPROMs bank 1
Zeroing bank...zzzzzzzzzzzzzzz
Verify zeroed...vvvvvvvvvvvvvvvvv
Erasing bank...eeeeeeeeeeeee
Erasing flash EPROMs bank 2
Zeroing bank...zzzzzzzzzzzzzzz
Verify zeroed...vvvvvvvvvvvvvvvvv
Erasing bank...eeeeeeeeeeeeee
Erasing flash EPROMs bank 3
Zeroing bank...zzzzzzzzzzzzzz
Verify zeroed...vvvvvvvvvvvvvvvvv
Erasing bank...eeeeeeeeeeeee
Loading from 131.108.1.111: !!!!...
[OK - 1906676/4194240 bytes]
Verifying via checksum...
Flash verification successful. Length = 1906676, checksum = 0x12AD
```

The exclamation point (!) indicates that the copy process is taking place. Each exclamation point (!) indicates that ten packets have been transferred successfully. A series of "V" characters indicates that a checksum verification of the image is occurring after the image is written to Flash memory.

**Note** If you enter **n** after the "Erase flash before writing?" prompt, the copy process continues. If you enter **y** and confirm the erasure, the erase routine begins. Be sure to have ample Flash memory space before entering **n** at the erasure prompt.

To copy a Cisco IOS system image from a TFTP server to a Cisco 3600 series or Cisco 1600 series router, which does not have partitioned Flash memory, perform the following steps:

**Step 1** Enter the **copy tftp flash:** command followed by the destination filename. The filename you enter is automatically entered in the source filename field.

Router# copy tftp flash:my-new-ios

The contents of internal Flash memory on the Cisco 3600 series is displayed. If you are using a Cisco 1600 series router, the contents of the Flash memory PC card is displayed.

System flash directory: File Length Name/status 1 1711088 c3600-j-mz [1711152 bytes used, 2483152 available, 4194304 total] Enter or confirm the IP address of the remote TFTP server. The system software automatically displays the IP address of the last accessed remote server by default.

Address or name of remote host [171.69.1.129]?

Step 2 Enter or confirm the UNIX path name leading up to the source file on the remote server. By default the destination filename that you entered in the initial command line is shown in brackets ([]). To confirm this filename as the UNIX path and source filename, press Enter. In this case, a new entry is specified.

Source file name [my-new-ios]? dirt/images/ios-image

The file on the remote server is accessed and loaded on the router through Ethernet port 1/0.

Accessing file 'dirt/images/ios-image' on 171.69.1.129... Loading dirt/images/ios-image from 171.69.1.129 (via Ethernet1/0): ! [OK]

**Step 3** Decide if you want to erase the contents of the internal Flash memory device (Cisco 3600 series) or the Flash PC card (Cisco 1600 series):

Erase flash device before writing? [confirm] Flash contains files. Are you sure you want to erase? [confirm]

**Step 4** Confirm that your copy settings are correct.

Verifying checksum... OK (0xF89A) Flash device copy took 00:00:17 [hh:mm:ss]

The following example shows how to copy a system image named gs7-k into the current Flash configuration in which a file named gs7-k already exists:

```
env-chassis# copy tftp flash
IP address or name of remote host [131.108.13.111]?
Name of file to copy ? gs7-k
File gs7-k already exists; it will be invalidated!
Copy gs7-k from 131.108.13.111 into flash memory? [confirm]
2287500 bytes available for writing without erasure.
Erase flash before writing? [confirm]n
Loading from 131.108.1.111: !!!!...
[OK - 1906676/2287500 bytes]
Verifying via checksum...
Flash verification successful. Length = 1902192, checksum = 0x12AD
```

The exclamation point (!) indicates that the copy process is taking place. Each exclamation point (!) indicates that ten packets have been transferred successfully. A series of "V" characters indicates that a checksum verification of the image is occurring after the image is written to Flash memory.

In the following example, the Flash security jumper is not installed, so you cannot write files to Flash memory.

```
Router# copy tftp flash
Flash: embedded flash security jumper(12V)
must be strapped to modify flash memory
```

**Note** To terminate this copy process, press **Ctrl-**^ (the Ctrl, Shift, and 6 keys on a standard keyboard) simultaneously. Although the process will terminate, the partial file copied before the termination will remain until the entire Flash memory is erased. Refer to the *Troubleshooting Internetworking Systems* publication for procedures on how to resolve Flash memory problems.

On page 1-61 of the *Configuring Fundamentals Configuration Guide*, replace the "Copy from an rcp Server to Flash Memory" section with the following new section:

# Copy from an rcp Server to Flash Memory

You can copy a system image from an rcp network server to Flash memory. For the rcp command to execute properly, an account must be defined on the network server for the remote username. You can override the default remote username sent on the rcp copy request by configuring the remote username. For example, if the system image resides in the home directory of a user on the server, you can specify that user's name as the remote username. The rcp protocol implementation copies the system image from the remote server relative to the directory of the remote username if the remote server has a directory structure, as do UNIX systems.

To copy a system image from an rcp server to Flash memory, complete the following tasks:

| Tasks  |                                                                                            | Command                                                                                                    |
|--------|--------------------------------------------------------------------------------------------|----------------------------------------------------------------------------------------------------|
| Step 1 | Make a backup copy of the current system software image.                                   |                                                                                                    |
| Step 2 | Enter configuration mode from the terminal.                                                | configure terminal                                                                                                    |
|        | This step is required only if you override<br>the default remote username (see<br>Step 3). |                                                                                                    |
| Step 3 | Specify the remote username. This step is optional, but recommended.                       | ip rcmd remote-username username                                                                                                   |
| Step 4 | Exit configuration mode.                                                                   | ^Z                                                                                                    |
| Step 5 | Copy the system image from an rcp server to Flash memory.                                  | Enter one of the following commands. Choose the command that corresponds to your router.                                           |
|        |                                                                                            | • copy rcp flash                                                                                                    |
|        |                                                                                            | • <b>copy rcp</b> <i>device</i> :[ <i>partition-number</i> :][ <i>filename</i> ]<br>(Cisco 1600 series and Cisco 3600 series only) |
| Step 6 | When prompted, enter the IP address or domain name of the network server.                  | ip-address or name                                                                                                    |
| Step 7 | When prompted, enter the filename of the server system image to be copied.                 | filename                                                                                                    |

When you issue the **copy rcp flash**, **copy rcp** *device*:[*partition-number*:][*filename*], or **copy rcp** *file\_id* command, the system prompts you for the IP address or domain name of the server. This server can be another router serving Flash system software images. The system then prompts you for the filename of the software image to copy. With the **copy rcp flash** command, the system also prompts you to name the system image file that will reside in Flash memory once the copy is complete. You can use the filename of the source file, or you can choose another name. For the *device* argument on the Cisco 3600 series, you can specify internal Flash memory (**flash**) or a Flash memory PC card inserted in one of two PCMCIA slots (**slot0** or **slot1**). On the Cisco 1600 series, the only supported device type is the Flash memory PC card, which is specified by the **flash** keyword. This card is the only Flash memory that exists on the Cisco 1600 series. A colon (:) must be entered immediately following the specified device type, regardless of which platform you are using.

When free space is available in Flash memory, you are given the option of erasing the existing Flash memory before writing onto it. If no free Flash memory space is available, or if the Flash memory has never been written to, the erase routine is required before new files can be copied. The system informs you of these conditions and prompts you for a response. If you accept the erasure, the system prompts you again to confirm before erasing. Note that the Flash memory is erased at the factory before shipment.

If you attempt to copy a file into Flash memory that is already there, a prompt informs you that a file with the same name already exists. The older file is "deleted" when you copy the new file into Flash. The first copy of the file still resides within Flash memory, but it is rendered unusable in favor of the newest version, and is listed with the "deleted" tag when you use the **show flash** command. If you terminate the copy process, the newer file is marked "deleted" because the entire file was not copied. In this case, the original file in Flash memory is valid and available to the system.

#### Copy rcp Server Examples

To copy a Cisco IOS image from a rcp server to a Flash memory device on a Cisco 1600 series or Cisco 3600 series router, perform the following steps:

**Step 1** Enter the **copy rcp flash:** command. In this example, the partition number and destination filename is not specified in the initial command line.

Router# copy rcp flash:

The contents of the internal Flash memory (Cisco 3600 series) or the Flash memory PC card (Cisco 1600 series) is displayed.

System flash directory: File Length Name/status 1 426 running-config [492 bytes used, 4193812 available, 4194304 total]

**Step 2** Enter the IP address of the remote rcp server. The system software recalls the IP address of the last accessed remote device by default. To accept the IP address shown in the brackets ([]), press Enter:

Address or name of remote host [171.69.1.129]?

**Step 3** Enter the UNIX path name leading up to the source file on the remote server. If you enter a destination filename in the initial command line (Step 1), the filename is displayed here in brackets ([]).

Source file name? /images/new-ios

**Step 4** Specify the destination filename that will be created in the internal Flash memory (Cisco 3600 series) or the Flash memory PC card (Cisco 1600 series). The source filename you enter in Step 3 is shown here in brackets. In this case, the file is renamed to my-ios.

```
Destination file name [images/new-ios]? my-ios
Accessing file '/images/new-ios' on 171.69.1.129...
Connected to 171.69.1.129
Loading 1711088 byte file new-ios: ! [OK]
```

**Step 5** Decide if you want to erase the contents of the Flash memory device during the copy operation:

```
Erase flash device before writing? [confirm] Flash contains files. Are you sure you want to erase? [confirm]
```

#### **Step 6** Confirm that the copy settings are correct:

Flash device copy took 00:00:16 [hh:mm:ss]

In this next Cisco 3600 series example, the destination partition number and filename in PCMCIA slot 0 are specified in the initial command line. In the previous example, the partition number and filename was provided during the copy operation.

**Note** This commad does not apply to the Cisco 1600 series routers, since they do not support copying files to the slot 0 device.

**Step 1** Enter the **copy rcp slot0:** command followed by the destination partition and filename options. Include your own partition number and filename where appropriate.

```
Router# copy rcp slot0:2:c3600-j-mz
```

The system software accesses partition 2 on the Flash memory PC card and displays its contents.

```
PCMCIA Slot0 flash directory, partition 2:
File Length Name/status
1 1711128 c3600-i-mz.test
2 426 running-config
[1711684 bytes used, 2482620 available, 4194304 total]
```

**Step 2** Enter the IP address of the remote rcp server. Press Enter to accept the IP address shown in the brackets ([]).

Address or name of remote host [171.69.1.129]?

**Step 3** Enter or accept the UNIX path name that leads up to the source filename on the remote rcp server:

```
Source file name? [c3600-j-mz]? /tftpboot/gate/c3600-j-mz
Accessing file '/tftpboot/gate/c3600-j-mz' on 171.69.1.129...
Connected to 171.69.1.129
Loading 3141700 byte file c3600-j-mz: ! [OK]
```

**Step 4** Decide if you want to erase the contents of Flash memory on the PC card during the copy operation. Press Enter to erase the existing files.

Erase flash device before writing? [confirm] Flash contains files. Are you sure you want to erase? [confirm]

#### **Step 5** Confirm that the copy settings are correct:

Verifying checksum... OK (0x84E) Flash device copy took 00:00:30 [hh:mm:ss]

The following example shows how to copy a system image named *mysysim1* from the *netadmin1* directory on the remote server named *SERVER1.CISCO.COM* with an IP address of 131.108.101.101 to Flash memory. To ensure that enough Flash memory is available to accommodate the system image to be copied, the Cisco IOS software allows you to erase the contents of Flash memory first.

```
Router1# configure terminal
Router1(config)# ip rcmd remote-username netadmin1
^ 7.
Router# copy rcp flash
System flash directory:
File name/status
1 mysysim1
[2076072 bytes used, 21080 bytes available]
Address or name of remote host[UNKNOWN]? 131.108.101.101
Name of file to copy? mysysiml
Copy mysysim1 from SERVER1.CISCO.COM?[confirm]
Checking for file 'mysysim1' on SERVER1.CISCO.COM...[OK]
Erase Flash device before writing?[confirm]
Are you sure?[confirm]
Erasing device...ezeeze...erased.
Connected to 131.108.101.101
Loading 2076007 byte file mysysim1: !!!!...
[ OK ]
```

```
Verifying checksum... (0x87FD)...[OK]
Router#
```

The exclamation point (!) indicates that the copy process is taking place. Each exclamation point (!) indicates that ten packets have been transferred successfully.

**Note** If you enter **n** after the "Erase Flash device before writing?" prompt, the copy process continues. If you enter **y** and confirm the erasure, the erasing routine begins. Be sure to have ample Flash memory space before entering **n** at the erasure prompt.

The following example uses the **copy rcp** *file\_id* command to copy the *router-image* file from a network server using rcp to the Flash memory card inserted in slot 0 of the RP or RSP card:

```
Router1# configure terminal
Router1(config)# ip rcmd remote-username netadmin1
^Z
Router1# copy rcp slot0:router-image
```

You can copy normal or compressed images to Flash memory. You can produce a compressed system image on any UNIX platform using the **compress** command. Refer to your UNIX platform's documentation for the exact usage of the **compress** command.

On page 1-63 in the *Configuration Fundamentals Configuration Guide*, update the "Copy from a MOP Server to Flash Memory" section with the following new section:

# Copy from a MOP Server to Flash Memory

You can copy a system image from a Maintenance Operation Protocol (MOP) server to Flash memory. To do so, perform the following task in EXEC mode:

| Task                                 | Command                                                                                                    |
|--------------------------------------|----------------------------------------------------------------------------------------------------|
| Copy a boot image from a MOP server. | copy mop flash                                                                                                    |
|                                      | or <b>copy mop</b> <i>device</i> :[ <i>partition-number</i> :][ <i>filename</i> ] (Cisco 1600 series and Cisco 3600 series only) |

In place of the *device* argument, specify the destination Flash device. On the Cisco 3600 series routers, you can specify the internal Flash memory (**flash**) or a Flash memory PC card inserted in one of two PCMCIA slots (**slot0** or **slot1**). For the Cisco 1600 series, only the Flash memory PC card (**flash**) is supported. This card is the only Flash memory device that exists on the Cisco 1600 series routers. You must enter a colon (:) after the specified device type, regardless of the platform you are using. If a filename follows the partition number, you must also enter a colon after the partition number.

The following example shows sample output from the **copy mop flash** command. In this example, the system image *routerimage*, which already exists in Flash memory, is copied to Flash memory, and there is enough memory to copy the file without erasing any existing files.

Router# copy mop flash System flash directory: File Length Name/status 1 984 router image[deleted] 2 984 router image [2096 bytes used, 8386512 available, 8388608 total] Source file name? routerimage Destination file name [routerimage]? Erase flash device before writing? [confirm] Flash contains files. Are you sure you want to erase? [confirm] Copy 'routerimage' from server as 'routerimage' into Flash WITH erase? [yes/no]**yes** Loading routerimage from 1234.5678.9abc via Ethernet0: ! [OK - 984/8388608 bytes] Verifying checksum... OK (0x14B3) Flash copy took 0:00:01 [hh:mm:ss]

On page 1-88 in the *Configuration Fundamentals Configuration Guide*, update the "Copy from Flash Memory to a TFTP Server" section with the following new section:

#### Copy from Flash Memory to a TFTP Server

You can copy a system image to a TFTP network server. In some implementations of TFTP, you must first create a "dummy" file on the TFTP server and give it read, write, and execute permissions before copying a file over it. Refer to your TFTP documentation for more information.

To copy a system image to a TFTP network server, perform the following task in EXEC mode:

| Task   |                                                                        | Command                                                                                                    |
|--------|------------------------------------------------------------------------|----------------------------------------------------------------------------------------------------|
| Step 1 | Know the exact spelling of the system image filename in Flash memory.  | show device:all                                                                                                    |
| Step 2 | Copy the system image from Flash memory to a TFTP server.              | • copy flash:[partition-number:][filename]<br>tftp (Cisco 1600 series only)                                          |
|        |                                                                        | • <b>copy</b> <i>device</i> :[ <i>partition-number</i> :][ <i>filename</i> ]<br><b>tftp</b> (Cisco 3600 series only) |
| Step 3 | When prompted, enter the IP address or domain name of the TFTP server. | ip-address or name                                                                                                   |
| Step 4 | When prompted, enter the filename of the system image in Flash memory. | filename                                                                                                    |

In place of the *device* argument, specify the Flash device that contains the source file. On the Cisco 3600 series routers, you can specify copying from internal Flash memory (**flash**) or a Flash memory PC card inserted in one of two PCMCIA slots (**slot0** or **slot1**). For the Cisco 1600 series routers, only a PC card is supported, which is specified using the **flash** device keyword. This card is the only Flash memory that exists on the Cisco 1600 series. For each platform, you must enter a colon (:) after the specified device type. If a filename follows the partition number, you must also enter a colon after the partition number.

#### **Copy Flash to TFTP Server Examples**

To copy a system image from a PC card, which is inserted in a Cisco 3600 series router, to a remote TFTP server, perform the following steps:

**Step 1** Enter the **copy slot0: tftp** command. The source file is in a PC card inserted in PCMCIA slot 0.

Router# copy slot0: tftp

The system software displays the contents of the PC card. If the partition number was specified in the initial command line, the software would display the contents of the specified partition only.

PCMCIA Slot0 flash

| Partition | Size  | Used  | Free  | Bank-Size | State      | Copy Mode |
|-----------|-------|-------|-------|-----------|------------|-----------|
| 1         | 4096K | 1671K | 2424K | 4096K     | Read/Write | Direct    |
| 2         | 4096K | 3068K | 1027K | 4096K     | Read/Write | Direct    |
| 3         | 4096K | 1671K | 2424K | 4096K     | Read/Write | Direct    |
| 4         | 4096K | 3825K | 270K  | 4096K     | Read/Write | Direct    |

**Step 2** Specify the partition that contains the source file. Partition 1 is the default setting.

[Type ?<no> for partition directory; ? for full directory; q to abort] Which partition? [default = 1] 1

The file your-ios is shown to exist in partition 1:

```
PCMCIA Slot0 flash directory, partition 1:
File Length Name/status
1 1711088 your-ios
[1711152 bytes used, 2483152 available, 4194304 total]
```

**Step 3** Enter the IP address of the remote TFTP server. The system software displays the address of the last accessed server enclosed in brackets ([]) by default.

Address or name of remote host [171.69.1.129]?

**Step 4** Enter the source filename in partition 4 of the PC card.

Source file name? your-ios

**Step 5** Enter the UNIX path name that leads up to the destination filename to be copied to the TFTP server:

Destination file name [your-ios]? **dirt/sysadmin/your-ios** Verifying checksum for '/tftpboot/images/ios-1' (file # 1)... OK

**Step 6** Confirm that the copy settings are correct:

In this next Cisco 3600 series example, the partition number is specified at the initial command line. Use you own partition numbers and filenames where appropriate.

**Step 1** Enter the **copy slot0:2 tftp** command. The PC card inserted in slot 0 contains the source file in partition 2.

Enter the Router# copy slot0:2 tftp PCMCIA Slot0 flash directory, partition 2: File Length Name/status 1 3141700 your-ios [3141764 bytes used, 1052540 available, 4194304 total]

**Step 2** Enter or confirm the IP address of the remote TFTP server:

Address or name of remote host [171.69.1.129]?

**Step 3** Specify the source filename that resides in partition 2 of the Cisco 3600 series router:

Source file name? your-ios

**Step 4** Specify the UNIX path name that leads to the destination file that is created on the TFTP server:

In this next Cisco 3600 series example, the source device type, source partition number, and source filename are specified in the initial command line.

**Step 1** Enter the **copy slot0: tftp** command with the source partition and filename options specified:

Router# copy slot0:4:your-ios tftp

The system software does not display any of the Flash memory contents because all the required information is specified in the initial command line.

**Step 2** Enter the IP address of the remote TFTP server:

Address or name of remote host [171.69.1.129]?

**Step 3** Enter the destination UNIX path name followed by the destination filename, which is copied to the remote server:

Destination file name [dirt/images/c3640-i-mz.test]? dirt/images/c3640-j-mz Verifying checksum for 'dirt/images/c3640-i-mz.test' (file # 2)... OK Copy 'dirt/images/c3640-i-mz.test' from Flash to server as 'dirt/images/c3640-j-mz'? [yes/no] yes The following example uses the **show flash all** command to learn the name of the system image file and the **copy flash tftp** command to copy the system image to a TFTP server. The name of the system image file (xk09140z) is listed near the end of the **show flash all** output.

```
      Router# show flash all

      2048K bytes of flash memory on embedded flash (in XX).

      ROM
      socket
      code
      bytes
      name

      0
      U42
      89BD
      0x40000
      INTEL 28F020

      1
      U44
      89BD
      0x40000
      INTEL 28F020

      2
      U46
      89BD
      0x40000
      INTEL 28F020

      3
      U48
      89BD
      0x40000
      INTEL 28F020

      4
      U41
      89BD
      0x40000
      INTEL 28F020

      5
      U43
      89BD
      0x40000
      INTEL 28F020

      6
      U45
      89BD
      0x40000
      INTEL 28F020

      7
      U47
      89BD
      0x40000
      INTEL 28F020

      7
      U47
      89BD
      0x40000
      INTEL 28F020

      7
      U47
      89BD
      0x40000
      INTEL 28F020

      security jumper(12V) is installed,
      flash memory is programmable.
      file

      file offset
      length
      name
      0
      0x40
      1204637
      xk09140z
      [903848/2097152 bytes free]

      Router# copy flash tftp

      IP address of remote host [255.255.255.255]?
```

The exclamation point (!) indicates that the copy process is taking place. Each exclamation point (!) indicates that ten packets have been transferred successfully. To stop the copy process, press **Ctrl-^**. Refer to the *Troubleshooting Internetworking Systems* publication for procedures on how to resolve Flash memory problems.

The following example uses the **show flash** [*device*:] command on a Cisco 7500 series to display the name of the system image file to copy. In the example, the Flash memory device containing the system image is the second PCMCIA slot. The file to copy is *test*. The example uses the **copy** *file\_id* **tftp** command, to copy *test* to a TFTP server.

```
Router#show flash slot1:
-#- ED --type-- --crc--- -seek-- nlen -length- -----date/time----- name
1 .. 1 46A11866 2036C 4 746 May 16 1995 16:24:37 test
Router#copy slot1:test tftp
IP address of remote host [255.255.255]? 101.2.13.110
filename to write on tftp host? [test]y
writing test !!!!...
successful tftp write.
Router#
```

The exclamation point (!) indicates that the copy process is taking place. Each exclamation point (!) indicates that ten packets have been transferred successfully.

Once you have configured Flash memory, you might want to configure the system (using the **configure terminal** command) with the **no boot system flash** configuration command to revert to booting from ROM. For example, you might want to revert to booting from ROM if you do not yet

need this functionality, if you choose to boot from a network server, or if you do not have the proper image in Flash memory. After you enter the **no boot system flash** command, use the **copy running-config startup-config** command to save the new configuration command to the startup configuration.

On page 1-90 in the *Configuration Fundamentals Configuration Guide*, update the "Copy from Flash Memory to an rcp Server" section with the following new section:

## Copy from Flash Memory to an rcp Server

You can also copy a system image from Flash memory to an rcp network server.

The rcp protocol requires that a client send the remote username on each rcp request to the server. When you copy an image from Flash memory to a network server using rcp, the Cisco IOS software sends the remote username associated with the current terminal process, if that name is valid. If the remote username is invalid, the software uses the router host name as both the remote and local usernames.

**Note** For Cisco, TTYs are commonly used for access services. The concept originated with UNIX. For UNIX systems, each physical device is represented in the file system. Terminals are called *TTY devices*, which stands for *teletype*, the original UNIX terminal.

You can configure a different remote username to be sent to the server. If the network server has a directory structure, as do UNIX systems, the rcp protocol implementation writes the system image relative to the directory associated with the remote username on the network server.

For the rcp command to execute properly, an account must be defined on the destination server for the remote username.

To stop the copy process, press **Ctrl-^**. Refer to the *Troubleshooting Internetworking Systems* publication for procedures on how to resolve Flash memory problems.

If you copy the system image to a personal computer used as a file server, the computer must support the rcp protocol.

To copy the system image from Flash memory to a network server, perform the following tasks:

| Task   |                                                                                                    | Command                          |
|--------|----------------------------------------------------------------------------------------------------|----------------------------------|
| Step 1 | If you do not already know it, learn the exact spelling<br>of the system image filename in Flash memory. You<br>can learn the spelling of the system image filename on<br>a specified Flash memory device. | • show device: all               |
| Step 2 | Enter configuration mode from the terminal. This step<br>is required only if you are going to override the<br>default remote username (see Step 3).                                                        | configure terminal               |
| Step 3 | Specify the remote username. This step is optional, but recommended.                                                                                                    | ip rcmd remote-username username |
| Step 4 | Exit configuration mode.                                                                                                    | ^Z                               |

| Task                                                                                |                                                                                         | Command            |
|-------------------------------------------------------------------------------------|-----------------------------------------------------------------------------------------|--------------------|
| <b>Step 5</b> Using rcp, copy the system image in Flash memory to a network server. | Using rcp, copy the system image in Flash memory to                                     | • copy flash rcp   |
|                                                                                     | • <b>copy</b> <i>device</i> :[ <i>partition-number</i> :][ <i>filename</i> ] <b>rcp</b> |                    |
| Step 6                                                                              | When prompted, enter the IP address or domain name of the rcp server.                   | ip-address or name |
| Step 7                                                                              | When prompted, enter the filename of the system image in Flash memory.                  | filename           |

In place of the *device* argument, specify the Flash device that contains the source image file. For the Cisco 3600 series, you can specify copying a file from internal Flash memory (**flash**) or a Flash memory PC card inserted in one of two PCMCIA slots (**slot0** or **slot1**). For the Cisco 1600 series, only a PC card is supported, which is specified with the **flash** device keyword. This card is the only Flash memory that exists on the Cisco 1600 series. You must enter a colon (:) after the specified device type, regardless of which platform you are using. If a filename follows the partition number, you must also enter a colon after the partition number.

To copy a file from a PC card inserted in the PCMCIA slot 1 on a Cisco 3600 series router, perform the following steps:

#### **Step 1** Enter the **slot1: rcp** command:

Router# copy slot1: rcp

PCMCIA Slot1 flash directory: File Length Name/status 1 1711088 your-ios [1711152 bytes used, 2483152 available, 4194304 total]

#### **Step 2** Enter the IP address of the remote host:

Address or name of remote host [171.69.1.129]?

**Step 3** Specify the source file that you want to copy from the Flash memory PC card:

Source file name? your-ios

**Step 4** Confirm or rename the UNIX destination path name and filename:

Destination file name [your-ios]? /sysadmin/images/your-ios Verifying checksum for 'your-ios' (file # 1)... OK

**Step 5** Verify that the copy settings are correct:

To copy a system image from a Cisco 3600 series Flash PC card to a remote rcp server, by specifying the source partition number and filename in the initial command line, perform the following steps:

**Step 1** Enter the **copy slot1: rcp** command with the partition number and filename options included:

router# copy slot1:1:your-ios

TD 11

Use you own partition number and filename where needed.

0.1

| Step 2 | Enter the IP address of the rcp server:                                                                                                    |
|--------|----------------------------------------------------------------------------------------------------|
|        | Address or name of remote host [171.69.1.129]?                                                                                                    |
| Step 3 | Enter the destination path name and filename:                                                                                                    |
|        | Destination file name [your-ios]? <b>/sysadmin/images/your-ios</b><br>Verifying checksum for 'your-ios' (file # 1) OK                                                    |
| Step 4 | Confirm that the copy operation information is correct:                                                                                                    |
|        | Copy 'your-ios' from Flash to server<br>as '/sysadmin/images/your-ios'? [yes/no] <b>yes</b><br>Writing /sysadmin/images/your-ios<br>!!!!!!!!!!!!!!!!!!!!!!!!!!!!!!!!!!!! |
|        |                                                                                                    |
|        | Flash device copy took 00:00:08 [hh:mm:ss]                                                                                                    |

On page I-107 of the Configuration Fundamentals Configuration Guide, replace the "Configure a Flash Partition as a TFTP Server" section with the following section:

# Configure a Flash Partition as a TFTP Server

To configure a Flash partition as a TFTP server, perform one of the following tasks in global configuration mode:

| Task                                                       | Command                                                |
|------------------------------------------------------------|--------------------------------------------------------|
| Specify a file.                                            | tftp-server flash filename l                           |
| Specify a file in the first partition of Flash memory.     | tftp-server flash filename l                           |
| Specify a file in the specified partition of Flash memory. | tftp-server flash [device:][partition-number:]filename |

In place of the *device* argument specify the Flash device that will be used as a TFTP server. On the Cisco 3600 series, your options include internal Flash memory (**flash**) or a Flash memory PC card inserted in one of two PCMCIA slots (**slot0** or **slot1**). On the Cisco 1600 series, only a PC card is supported, which is specified by the **flash** device keyword. This card is the only Flash memory that exists on the Cisco 1600 series. A colon (:) must be entered immediately following the specified device type, regardless of which platform you are using. If a filename follows the partition number, you must also enter a colon after the partition number.

Once you have specified TFTP server operation, exit configuration mode and save the configuration information to your startup configuration.

On page 1-76 of the *Configuration Fundamentals Configuration Guide*, update the "Load from Flash Memory" section with the following new section:

## Load from Flash Memory

Refer to the following sections to boot your Cisco 3600 from Flash. With a CSC-MC+ Flash memory card and CSC-MCI controller and appropriate cables, system software images can be written to Flash memory for booting. Depending on the hardware platform, Flash memory might be available as EPROMs, single in-line memory modules (SIMMs), or Flash memory cards. Check the appropriate hardware installation and maintenance guide for information about types of Flash memory available on a specific platform.

In the Cisco 3600 series, you can load a system image from internal Flash memory or a Flash memory PC card inserted in one of two PCMCIA slots.

In the Cisco 1600 series, system images are loaded from a Flash memory PC card, which is inserted in a PCMCIA slot. This card is the only Flash memory that exists on the Cisco 1600 series.

# Manually Load a System Image from the ROM Monitor

If your router does not find a valid system image or if its configuration file is corrupted at startup, the configuration register is set to enter ROM monitor mode and the system enters ROM monitor mode. Depending on which platform you are using, you can use the ROM monitor to manually load a system image from the following devices:

- Internal Flash memory
- A Flash memory PC card inserted in a PCMCIA slot
- A network server file

Cisco 3600 series routers do not use a dedicated boot helper image such as rxboot to assist with the boot process. Instead the first system image in Flash memory is identified as the default boot helper. However, this default can be overriden by setting the BOOTLDR ROM monitor environment variable to point to another system image. The boot helper image is invoked any time the ROM monitor does not recognize a valid Flash memory device (for example, **flash:**, **slot0:**, and **slot1:**) specified by the **boot** command, whether the boot process is performed manually or automatically.

In Cisco 3600 series, no autobooting occurs and your configuration session is passed over to ROM monitor mode if the bootbits are set to 0 in the configuration register. If the bootbits are set to 1, the ROM monitor automatically boots the default boothelper image, which is the first file in Flash memory. In this case, the BOOTLDR setting is ignored. If this boot attempt fails, the system attempts to boot the first file in the Flash memory PCMCIA card inserted in slot 0. Finally, if the bootbits are set within the range of 2 to 15, the ROM monitor executes the boot commands set by the boot environment variable. This environment variable is set by the **boot system** command in the Cisco IOS software. If a boot attempt fails, the ROM monitor tries to boot the images in the order they are presented in the environment variable. If all attempts to boot images specified in the boot process fail, the ROM monitor resorts to booting the first image sequentially from the following Flash memory devices: internal Flash memory, slot 0, and slot 1.

## Manually Boot from Flash

To manually boot from Flash memory, complete the following tasks:

| Task   |                     | Command | Command |  |  |
|--------|---------------------|---------|---------|--|--|
| Step 1 | Restart the router. | reload  |         |  |  |

Configuration Notes for Cisco IOS Release 11.1—Cisco CPA1600 and Cisco CPA3600 Series Routers 31

| Step 2 | Press the <b>Break</b> key during the first 60 seconds while the system is starting up. | Break                                                                                              |
|--------|-----------------------------------------------------------------------------------------|----------------------------------------------------------------------------------------------------|
| Step 3 | Set the configuration register to 0.                                                    | config-register 0                                                                                  |
| Step 4 | Reset the ROM monitor.                                                                  | reset                                                                                              |
| Step 5 | Manually boot the router from Flash.                                                    | Enter the following commands:                                                                      |
|        |                                                                                         | boot flash [filename]                                                                              |
|        |                                                                                         | boot flash [device:] partition-number:[filename]                                                   |
|        |                                                                                         | • <b>boot</b> <i>device</i> :[ <i>partition-number</i> :] <i>filename</i> (Cisco 3600 series only) |

Replace the *device* argument on the Cisco 3600 series with Flash device that you want to boot from. Your choices are internal Flash memory (**flash**) or a Flash memory PC card inserted in a PCMCIA slot (**slot0** or **slot1**). A colon (:) must be entered immediately following the specified device type, regardless of which platform you are using. If a filename follows the partition number, you must also enter a colon after the partition number.

#### Cisco 3600 Series Examples

The following example enables the ROM monitor to boot the first file in the first partition of internal Flash memory:

>boot flash:

The following example enables the ROM monitor to boot the first file in the first partition of a Flash memory PC card inserted in the PCMCIA slot 0:

>boot slot0:

The following example enables the ROM monitor to boot the first file in the second partition of a Flash memory PC card inserted in the PCMCIA slot 0:

```
>boot slot0:2:
```

In this example, the ROM monitor boots the file called imagename from the third partition of a Flash memory PC card inserted in the PCMCIA slot 0:

>boot slot0:3:imagename

The following command normally boots the first image in Flash memory. However, because a valid device type is not specified for the ROM monitor (for example, **flash:**, **slot0:**, or **slot1:**), the boothelper is incurred to boot the system image.

>boot flash

#### Manually Boot from a Network File

To manually boot from a network file, complete the following tasks in EXEC mode:

| Task   |                                                                                         | Command                                           |  |  |
|--------|-----------------------------------------------------------------------------------------|---------------------------------------------------|--|--|
| Step 1 | Restart the router.                                                                     | reload                                            |  |  |
| Step 2 | Press the <b>Break</b> key during the first 60 seconds while the system is starting up. | Break                                             |  |  |
| Step 3 | Manually boot the router from a network file.                                           | <b>boot</b> <i>filename</i> [ <i>ip-address</i> ] |  |  |

In the following example, a router is manually booted from the network file network1:

>boot network1

In the following Cisco 3600 series example, the router netboots the file imagename. To netboot this file, the router invokes the boot helper.

>boot imagename

## Configure the Router to Automatically Boot from an Image in Flash Memory

To configure a router to automatically boot from an image in Flash memory, perform the following tasks:

| Task   |                                                                                                    | Command                                                                                                    |                                   |
|--------|----------------------------------------------------------------------------------------------------|----------------------------------------------------------------------------------------------------|-----------------------------------|
| Step 1 | Enter global configuration mode.                                                                       | configure terminal                                                                                                    |                                   |
| Step 2 | Enter the filename of an image stored in internal<br>Flash memory or a Flash memory PC card            | Enter one of the following commands as appropriate for your router:                                                                              |                                   |
|        | inserted in a PCMCIA slot.                                                                             | Cisco 1600 series command                                                                                                    |                                   |
|        |                                                                                                    | — boot system flash flash: [partition-number:]<br>filename                                                                                       |                                   |
|        |                                                                                                    | • Cisco 3600 series commands <sup>1</sup>                                                                                                    |                                   |
|        |                                                                                                    | <ul> <li>boot system flash flash: [partition-number:]<br/>filename</li> <li>boot system flash slot1: [partition-number:]<br/>filename</li> </ul> |                                   |
|        |                                                                                                    |                                                                                                    |                                   |
|        | Step 3                                                                                                 | Set the configuration register to enable loading of the system image from Flash memory.                                                          | config-registervalue <sup>2</sup> |
| Step 4 | Exit configuration mode.                                                                               | ٧Z                                                                                                    |                                   |
| Step 5 | Save the configuration file to your startup configuration. This step saves the configuration to NVRAM. | copy running-config startup-config <sup>3</sup>                                                                                                  |                                   |
| Step 6 | Optionally, verify the contents of the startup configuration.                                          | show startup-config                                                                                                    |                                   |
| Step 7 | Power-cycle and reboot the system to ensure that everything works as expected                          | reload                                                                                                    |                                   |
|        |                                                                                                    |                                                                                                    |                                   |

1. Boot flash memory is not included in Cisco 3600 series routers. Booting from internal Flash memory or a Flash memory PC card inserted in one of two PCMCIA slots is supported.

2. Refer to the "Modify the Configuration Register Boot Field" section (of the Configuration Fundamentals Configuration Guide) for more information on systems that can use this command to modify the software configuration register.

3. The write memory command also copies the running configuration to the startup configuration.

If you enter more than one image filename, the router tries them in the order entered.

If a filename already appears in the configuration file and you want to specify a new filename, remove the existing filename with the **no boot system flash** *filename* command.

Cisco 3600 series routers do not support booting a Cisco IOS system image from boot flash memory. The possible boot variables correspond to internal Flash memory and Flash memory PC cards inserted in PCMCIA slots 0 or slot 1.

**Note** The **no boot system** configuration command disables all **boot system** configuration commands regardless of argument. Specifying the **flash** keyword or the *filename* argument with the **no boot system** command disables only the commands specified by these arguments.

The following example shows how to configure the router to automatically boot from an image in Flash memory.

```
Router# configure terminal
Router (config)# boot system flash gsnew-image
Router (config)# config-register 0x102
^Z
Router# copy running-config startup-config
[ok]
Router# reload
[confirm]
```

```
%SYS-5-RELOAD: Reload requested
System Bootstrap, Version 4.6(0.16), BETA SOFTWARE
Copyright (c) 1986-1995 by cisco Systems
RP1 processor with 16384 Kbytes of memory
F3: 1871404+45476+167028 at 0x1000
```

Restricted Rights Legend

Use, duplication, or disclosure by the Government is subject to restrictions as set forth in subparagraph (c) of the Commercial Computer Software - Restricted Rights clause at FAR sec. 52.227-19 and subparagraph (c) (1) (ii) of the Rights in Technical Data and Computer Software clause at DFARS sec. 252.227-7013.

cisco Systems, Inc. 170 West Tasman Drive San Jose, California 95134 GS Software (GS7), Version 10.2, Copyright (c) 1986-1995 by cisco Systems, Inc. Compiled Thu 05-Nov-94 14:16 by mlw

When you have successfully configured Flash memory, you might want to configure the system with the **no boot system flash** command to revert to booting from ROM. You might want to revert to booting from ROM if you do not yet need this functionality, if you choose to boot from a network server, or if you do not have the proper image in Flash memory.

On page 1-111 of the Configuration Fundamentals Configuration Guide, add the following new section:

## Download a System Image Using Xmodem or Ymodem

If each system image loaded in the router is somehow damaged or erased and you do not have access to a TFTP server, copy a new Cisco IOS image from a local or remote computer (such as a PC, UNIX, or Macintosh) using the Xmodem or Ymodem protocols. The Cisco 3600 series routers do not support XBOOT functionality, which is a disaster recovery technique for the Cisco IOS software. The Xmodem and Ymodem protocols are used for transferring files and included in the following applications: Windows 3.1 (TERMINAL.EXE), Windows 95 (HyperTerminal), Windows NT 3.5x (TERMINAL.EXE), Windows NT 4.0 (HyperTerminal), and Linux UNIX freeware (minicom).

Perform this file transfer using the Cisco IOS software or the ROM monitor software. The Cisco 1600 series routers support transferring files from the ROM monitor only. If all system images on the router are damaged or erased, you must download a new image using the ROM monitor software. From the Cisco IOS software, the AUX port is recommended for image transfers from a remote or local PC. From the ROM monitor, the console port is used for image transfers from a remote or local PC. With the Cisco IOS software, the Xmodem or Ymodem file transfer occurs on the same port (AUX or console) from which you issue the **copy xmodem** or **copy ymodem** command. For example, issuing the **copy xmodem** command on the console port can not initiate a file transfer through the AUX port. The command must be entered on the AUX port to initiate a transfer through the AUX port. See Figure 2.

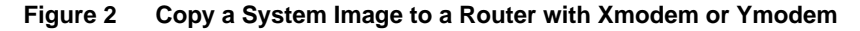

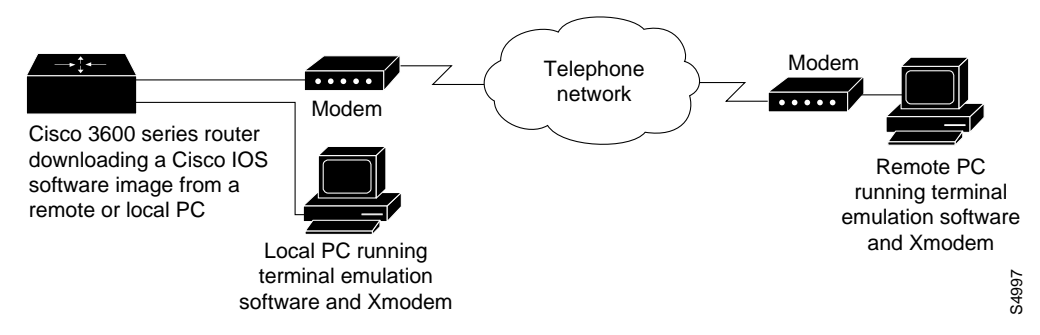

Xmodem and Ymodem downloads occur very slowly. Because of this, the preferred method for downloading images quickly over the network is with the **copy tftp** *device*: command. If the erase option is specified, all existing files in the Flash memory are replaced with the newer Flash memory image at the successful completion of the download operation.

To copy a Cisco IOS image from a PC to a router using the Xmodem protocol, perform one of the following EXEC or ROM monitor commands:

| Task                                                               | Command                                                                                                    |  |  |
|--------------------------------------------------------------------|----------------------------------------------------------------------------------------------------|--|--|
| Copy a system image from a PC to Flash memory in                   | copy xmodem flash                                                                                                    |  |  |
| EXEC mode.                                                         | or                                                                                                    |  |  |
|                                                                    | copy ymodem flash                                                                                                    |  |  |
| Copy a system image from a PC to Flash memory in ROM monitor mode. | <b>xmodem</b> {- <b>c</b>   - <b>y</b>   - <b>r</b>   - <b>x</b> } [ <i>filename</i> ]<br>(Cisco 3600 series only)                                                             |  |  |
|                                                                    | or                                                                                                    |  |  |
|                                                                    | <b>xmodem</b> {- <b>y</b>   - <b>c</b>   - <b>e</b>   - <b>f</b>   - <b>r</b>   - <b>x</b> } [- <b>s</b> <i>baud-rate</i> ]<br>[ <i>filename</i> ]<br>(Cisco 1600 series only) |  |  |

Use the **copy xmodem flash** EXEC command and **xmodem** ROM monitor command to copy an image if you do not have access to a TFTP or rcp server. Otherwise, use the **copy tftp flash** command to download a new Cisco IOS software image to your router.

The PC from which you will transfer the Cisco IOS image must be running terminal emulation software and the Xmodem or Ymodem protocol.

Refer to the "Cisco IOS Xmodem Example" and the "ROM Monitor Xmodem Example" in the section "I/O Memory Example" for an example configuration.

#### Cisco IOS Xmodem Example

To transfer a Cisco IOS image from a remote PC running terminal emulation software and Xmodem software, perform the following steps:

**Note** A similar procedure is used for the Ymodem protocol using the **copy ymodem flash** command.

- **Step 1** Place a Cisco IOS software image on the remote PC's hard drive. You can download an image from Cisco Connection Online or from a CD-ROM.
- **Step 2** Connect a modem from the AUX port of your Cisco 3600 series router to the standard telephone network. The AUX port is by default set to a speed of 9.6 Kbps, 2 stop bits, and no parity. You must have the **modem-inout command** configured on the router when using modems.
- **Step 3** At the EXEC prompt in the terminal emulator window of the remote PC, enter the **copy xmodem flash** command.

Router# copy xmodem flash \*\*\*\* WARNING \*\*\*\* x/ymodem is a slow transfer protocol limited to the current speed settings of the auxiliary/console ports. The use of the auxilary port for this download is strongly recommended. During the course of the download no exec input/output will be available.

**Step 4** Press the Return key to accept this Cisco IOS warning and specify if you want to use cyclic redundancy block checksumming (CRC), which verifies that your data has been correctly transferred from the PC to the router. If your PC does not support CRC checksumming, specify **no** at the prompt as shown in the example.

Proceed? [confirm]
Use crc block checksumming? [confirm] no

Step 5 Determine how many times the software receives a bad block of data before it declares the copy operation a failure. The [10] means that the default value is 10 retries. You can configure an unlimited number of retries. A higher number of retries may be needed for noisy telephone lines.

Max Retry Count [10]: 7

**Step 6** Decide if you want the software to check if the file is a valid Cisco 3600 series image.

Perform image validation checks? [confirm] Xmodem download using simple checksumming with image validation Continue? [confirm]

Once the transfer has begun and if the image is valid, the software then checks to see if enough Flash memory exists in the router to accommodate the transfer.

System flash directory: File Length Name/status 1 1738244 images/c3600-i-mz [1738308 bytes used, 2455996 available, 4194304 total]

**Step 7** Enter the destination filename. If you want the existing internal Flash memory erased before the file transfer, press the Return key.

Destination file name ? new-IOS-image Erase flash device before writing? [confirm] n Copy '' from server as 'new-IOS-image' into Flash WITHOUT erase? [yes/no] yes Ready to receive file.....

**Step 8** Start an Xmodem send operation on the PC terminal emulation software. Depending on the type of application you use, the emulation software may display the progress of the file transfer. If the software application supports Xmodem-1k (Xmodem with 1K size data blocks), you may use it for a faster transfer.

To transfer a Cisco IOS image from a local PC, repeat the previous configuration using the AUX port. No modems are used in this file transfer. The AUX speed configured on the router must match the transfer speed configured on the local PC, which is configured within the terminal emulation software.

#### ROM Monitor Xmodem Example

From within the ROM monitor mode, you can copy a new Cisco IOS image from a remote PC to a Cisco 3600 series or Cisco 1600 series router by performing these steps.

- Step 1 Configure transmit and receive speed on the modem to match the speed of your console port. The modem and console port must communicate at the same speed, which can be from 9.6 to 115.2 kbps depending on the speed supported by your modem. Use the confreg ROM monitor command to configure the console port transmission speed for the Cisco 3600 series routers.
- **Step 2** Connect the modem to the console port of your router. The other end of the modem connects to the standard telephone network. The remote PC dials through the network into the local modem and connects to the router.
- **Step 3** Issue the **xmodem** ROM monitor command with any required copy options specified on the router. For example, the **-c** option specifies CRC16 checksumming, which is supported by the remote PC.

rommon > xmodem -c new-IOS-image Do not start the sending program yet... File size Checksum File name 1738244 bytes (0x1a8604) 0xdd25 george-admin/c3600-i-mz WARNING: All existing data in flash will be lost! Invoke this application only for disaster recovery. Do you wish to continue? y/n [n]: yes Ready to receive file new-IOS-image ... **Step 4** At this point, enable the terminal emulation software that runs on the PC to send the file using the Xmodem protocol. The modem speed cannot be changed while establishing a connection to your modem and running the Xmodem protocol.

The new Cisco IOS image loads into Flash memory by default and executes the image upon completion of the file transfer if the **-x** option is not specified (for example, the **xmodem -x new-ios-image** command is not configured). Downloads to DRAM memory are specified with the **-r** option. See the xmodem command's documentation in the Command

The remote PC maintains control of your console port even after the new Cisco IOS image is up and running.

**Step 5** From the remote PC, reconfigure the speed of the router's console port to match the speed of the local terminal. This is done by issuing the **speed** line configuration command at the router prompt, where XXXX represents the terminal's speed:

Router# configure terminal Router-conf # line 0 Router-conf-line # speed xxxx

Once this command is issued, the remote PC loses control of the console port. The remote connection is broken, and you can disconnect the modem from the console port and reconnect the terminal line.

In addition to downloading an image from a remote PC, you can download an image from a local PC by following these steps:

- **Step 1** Connect the PC serial COM port directly to the console port on your router.
- **Step 2** Run terminal emulation software on the PC and connect to the router console. You should now see a ROM monitor prompt on the terminal emulator. You may need to configure the terminal emulator to ignore RTS/DTR signals.
- **Step 3** Determine the transfer speed to run between the console port and the local PC carrying the Cisco IOS software image. The console speed on the router must match the transfer speed configured on your PC's terminal emulation software. You can configure the console port transmission speed with the **confreg** ROM monitor command.
- **Step 4** From the terminal emulation software window, enter ROM monitor mode:

rommon 1 >

**Step 5** Run the Xmodem protocol and enter the **xmodem -c** *filename* command. The system software asks you to erase all files stored in internal Flash memory.

rommon 1 > xmodem -c <filename>
Do not start the sending program yet...
File size Checksum File name
1738244 bytes (0x1a8604) 0xdd25 george-admin/c3600-i-mz
WARNING: All existing data in flash will be lost!
Invoke this application only for disaster recovery.
Do you wish to continue? y/n [n]: yes
Ready to receive file new-IOS-image...

Enter the following command on the Cisco 1600 series routers. This command has the **-s** option specified, which configures the console speed for the duration of the Xmodem file transfer.

rommon 1 > xmodem -s 115200 -c <filename>

**Step 6** From the local PC's terminal emulation software, run the Xmodem protocol to transfer the image to the router.

On page I-327 of the *Configuration Fundamentals Configuration Guide*, add the following new section:

## Reallocate Packet Memory and Processor Memory

Depending on the number of network interfaces and the size of the Cisco IOS image you are running on a Cisco 3600 series router, you may need adjust the percentage of DRAM allocated to processor memory or packet memory.

The **memory-size iomem** command performs this function. If more buffers are needed, the packet memory must be increased. To accomodate larger Cisco IOS images, the processor memory must be increased.

To allocate different percentages of DRAM to the packet memory and processor memory, perform the following task in global configuration mode:

| Task                                       | Command                                                                   |
|--------------------------------------------|---------------------------------------------------------------------------|
| Set the packet memory and processor memory | <b>memory-size iomem</b> { <i>packet-memory-percentage</i> } <sup>1</sup> |
| percentages.                               |                                                                           |

1. The default is 25% for packet memory and 75% for processor memory.

Display your current memory level by entering the **show memory** command. If the value appearing in the Free(b) column in the I/O row is low, you probably need to allocate more packet memory. To display statistics for the buffers pool, use the **show buffers** command. If you are dropping packets because you have too few buffers and you already adjusted the buffers using the **buffers** configuration command, increase the packet memory percentage if you still need more memory.

The **memory-size iomem** command does not take effect until you save it to NVRAM, using the **copy running-config startup-config** EXEC command, and reload the router. However, when the command is initially entered at the command line, the Cisco IOS software checks whether the new memory redistribution will cause the currently running image to have insufficient memory. If this is the case, the following message appears:

Warning: Attempting a memory partition that does not provide enough Processor memory for the current image.If you write memory now, this version of software may not be able to run.

When you enter the **reload** command to run a new image, the system recalculates the new processor and packet memory split. If the I/O memory percentage is configured too high and leaves insufficient processor DRAM for loading the image, the system automatically changes the percentages to one of the two alternative settings or to the default setting to load the image.

If the default, which has the smallest percentage of I/O memory, is still not sufficient for the image to run, this means you do not have enough DRAM to run that particular subset image. The system will not repartition the memory if you do not configure the percentages to something other than the default.

#### I/O Memory Example

Take the following steps to allocate 40 percent of the available DRAM to packet memory and the remaining 60 to processor memory. These values can fluctuate according to your configuration needs.

**Step 1** Enter the **show memory** command, to see if you need to reallocate different percentages of packet and processor memory. Refer to the Free(b) column to see how much memory is available.

| Router# sh | ow memory |          |         |         |           |            |
|------------|-----------|----------|---------|---------|-----------|------------|
|            | Head      | Total(b) | Used(b) | Free(b) | Lowest(b) | Largest(b) |
| Processor  | 604DDEE0  | 7479584  | 1247232 | 6232352 | 6227568   | 6230244    |
| I/O        | C00000    | 4194304  | 3442316 | 51988   | 751988    | 743636     |
| More       |           |          |         |         |           |            |

**Step 2** Enter global configuration mode and enter the **memory-size iomem 40** command:

```
Router# configure terminal
Enter configuration commands, one per line. End with CNTL/Z.
Router(config)# memory-size iomem 40
Router(config)# exit
Router#
```

**Step 3** Write the new configuration to NVRAM.

```
Router# copy running-config startup-config
Building configuration...
[OK]
```

**Step 4** Enter the **reload** command to run the new image:

Router# reload

Configured I/O memory percentage was too large; using 30 percent

## **Obtaining Service and Support**

For service and support for a product purchased from a reseller, contact the reseller. Resellers offer a wide variety of Cisco service and support programs, which are described in the section "Service and Support" in the information packet that shipped with your chassis.

**Note** If you purchased your product from a reseller, you can access Cisco Connection Online (CCO) as a guest. CCO is Cisco Systems' primary, real-time support channel. Your reseller offers programs that include direct access to CCO's services.

For service and support for a product purchased directly from Cisco, use CCO.

# **Cisco Connection Online**

CCO is Cisco Systems' primary, real-time support channel. SMARTnet customers and partners can self-register on CCO to obtain additional content and services.

**Note** If you purchased your product from a reseller, you can access CCO as a guest. Your reseller offers programs that include direct access to CCO's services.

Available 24 hours a day, 7 days a week, CCO provides a wealth of standard and value-added services to Cisco's customers and business partners. CCO services include product information, software updates, release notes, technical tips, the Bug Navigator, configuration notes, brochures, descriptions of service offerings, and download access to public and authorized files.

CCO serves a wide variety of users through two interfaces that are updated and enhanced simultaneously—a character-based version and a multimedia version that resides on the World Wide Web (WWW). The character-based CCO supports Zmodem, Kermit, Xmodem, FTP, and Internet e-mail, and is excellent for quick access to information over lower bandwidths. The WWW version of CCO provides richly formatted documents with photographs, figures, graphics, and video, as well as hyperlinks to related information.

You can access CCO in the following ways:

- WWW: http://www.cisco.com.
- WWW: http://www-europe.cisco.com.
- WWW: http://www-china.cisco.com.
- Telnet: cco.cisco.com.
- Modem: From North America, 408 526-8070; from Europe, 33 1 64 46 40 82. Use the following terminal settings: VT100 emulation; databits: 8; parity: none; stop bits: 1; and baud rates up to 14.4 kbps.

For a copy of CCO's Frequently Asked Questions (FAQ), contact cco-help@cisco.com. For additional information, contact cco-team@cisco.com.

**Note** If you need technical assistance with a Cisco product that is under warranty or covered by a Cisco maintenance contract, contact Cisco's Technical Assistance Center (TAC) at 800 553-2447, 408 526-7209, or tac@cisco.com.

Please use CCO to obtain general information about Cisco Systems, Cisco products, or upgrades. If CCO is not accessible, contact 800 553-6387, 408 526-7208, or cs-rep@cisco.com.

This document is to be used in conjunction with the Cisco IOS configuration guides and command reference publications.

AtmDirector, AutoConnect, AutoRoute, AXIS, BPX, Catalyst, CD-PAC, CiscoAdvantage, CiscoFusion, Cisco IOS, the Cisco IOS logo, *CiscoLink*, CiscoPro, the CiscoPro logo, CiscoRemote, logo, CiscoSecure, Cisco Systems, CiscoView, CiscoVision, CiscoWorks, ClickStart, ControlStream, EdgeConnect, EtherChannel, FairShare, FastCell, FastForward, FastMate, FastPADImp, FastPADImp, FastPADImp, FragmentFree, FrameClass, Fulcrum INS, IGX, Impact, Internet Junction, JumpStart, LAN<sup>2</sup>LAN Enterprise, LAN<sup>2</sup>LAN Remote Office, LightSwitch, NetBeyond, NetFlow, Newport Systems Solutions, *Packet*, PIX, Point and Click Internetworking, RouteStream, SwitchProbe, SwitchVision, SwitchParobe, StrataSphere BILLder, StrataSphere Company, TokenSwitch, TrafficDirector, Virtual EtherSwitch, VirtualStream, VlanDirector, Web Clusters, WNIC, Workgroup Director, Workgroup Stack, and XCI are trademarks; Access by Cisco, Bringing the Power of Internetworking to Everyone, Enter the Net with MultiNet, and The Network Works. No Excuses. are service marks; and Cisco Systems logo, CollisionFree, Combinet, EtherSwitch, FastHub, FastLink, FastNIC, FastPAD, FastSwitch, ForeSight, Grand, Grand Junction Networks, the Grand Junction Networks logo, HSSI, IGRP, IPX, Kalpana, the Kalpana logo, LightStream, MultiNet, MultiWare, OptiClass, Personal Ethernet, PRS, StrataCom, TGV, the TGV logo, and UniverCD are registered trademarks of Cisco Systems, Inc. All other trademarks, service marks, registered trademarks, or registered service marks.

Copyright © 1996, Cisco Systems, Inc. All rights reserved. Printed in USA. 969R